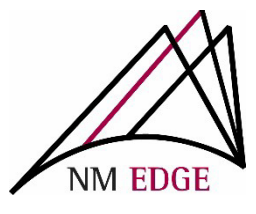

## How to create Non-Group Account Invoices

- 1. Once you have registered for NM EDGE classes at our Student Record and Enrollment Site (reg.nmedge.nmsu.edu), you will need to create and process an invoice for payment.
  - Follow the step-by-step instructions to create your invoice
  - Accepted forms of payment: Credit Card or Check
- 2. After you have selected your NM EDGE classes, **CLICK** the "Submit Registration" button on the bottom right-hand corner to register:

| 0000                                                                                                    |                            |
|----------------------------------------------------------------------------------------------------|----------------------------|
| Select Class                                                                                                    |                            |
| Options<br>Select an Event:<br>August 6-10, 2018 - Level 1 & Level II Public Finance Classes (Aug 6-10, 2018)<br>Display Descriptions<br>Late Registration | ×                          |
| August 6–10, 2018 – Level 1 & Level II Public Finance Classes<br>8/6/2018-8/10/2018                                                                        |                            |
| Session #1<br>Monday, August 06, 2018<br>1:00 PM – 4:00 PM                                                                                                 |                            |
| CPM 265 IT for Non-IT Users                                                                                                    | remove                     |
| Prerequisites: n/a<br>Instructor: TBD<br>Class Units: 1<br>Capacity: 20<br>Current enrollment count: 11<br>Current wait list: 0                            |                            |
|                                                                                                    | Submit Registration Cancel |

3. After this, you will be taken to your Student Cart: Please confirm that the classes you registered for are checked and (if you are a new student) that the enrollment fee option is checked, as well.

<u>Note</u>: There is a one-time enrollment fee for all new students. If you have previously paid the fee, that option is grayed out and unavailable.

- At this point you will have 3 options for payment:
  - "Continue and Pay Later" CLICK this option to enroll for classes and NOT GENERATE AN INVOICE. (This option is available for students who are enrolled in a group account).
  - "Pay with Credit Card" CLICK this option to generate an invoice and to pay with a credit card immediately (a 2.85% transaction fee will be added). *Please* refer to page 4 for more information regarding credit card purchases.
  - "Pay with Check or Purchase Order" CLICK this option to GENERATE AN INVOICE.

\*At this time, our system does not take Purchase Order numbers as a payment option. If you need to reference your Purchase Order number on your invoice, please email: <a href="https://www.nythitagi.com">https://www.nythitagi.com</a> please of the purchase of the purchas

| Student Cart                                                                                                    |                            |                   |                                      |            |
|----------------------------------------------------------------------------------------------------|----------------------------|-------------------|--------------------------------------|------------|
| Barton, Chantel (13274)                                                                                                 |                            |                   |                                      |            |
| Available Class Units: 0                                                                                                |                            |                   |                                      |            |
| Description                                                                                                    | Qty.                       | <b>Unit Price</b> | Discount                             | Line Total |
| Registered Classes                                                                                                    |                            |                   |                                      |            |
| 🖉 CPM 265 - IT for Non-IT Users (August 6-10, 2018 - Level 1 & Level II Public Finance Classes, Albuquerque, NM)        | 1                          | \$75.00           | \$0.00                               | \$75.00 F  |
| 🖉 NMF 102A – Accounting II A: Fund Acc (August 6–10, 2018 – Level 1 & Level II Public Finance Classes, Albuquerque, NM) | 1                          | \$75.00           | \$0.00                               | \$75.00 F  |
| 🖉 NMF 102B - Accounting II B: HR Accou (August 6-10, 2018 - Level 1 & Level II Public Finance Classes, Albuquerque, NM) | 1                          | \$75.00           | \$0.00                               | \$75.00 F  |
| Additional Items                                                                                                    |                            |                   |                                      |            |
| 🖉 Enrollment Fee                                                                                                    | 1                          | \$50.00           | \$0.00                               | \$50.00 F  |
| 🔲 Class Unit                                                                                                    | 0                          | \$75.00           | \$0.00                               | \$0.00 F   |
|                                                                                                    |                            |                   | Subtotal                             | \$275.00   |
|                                                                                                    |                            | Amount            | Discounted                           | \$0.00     |
|                                                                                                    |                            |                   | Sales Tax                            | \$0.00     |
|                                                                                                    |                            |                   | Total                                | \$275.00   |
|                                                                                                    | Continue and Pay Later Pay | with Credit Card  | ard Pay with Check or Purchase Order |            |
|                                                                                                    |                            |                   |                                      |            |
|                                                                                                    |                            |                   |                                      |            |

4. Once you have clicked an option for payment, an invoice will automatically generate for your classes. Please verify that your name, address and classes are correct. If an error occurs, please email <u>nmedge@nmsu.edu</u> to request assistance.

| Student Portal                                                                                                    |                  |      |            |             |            |
|----------------------------------------------------------------------------------------------------|------------------|------|------------|-------------|------------|
| Pay with Credit Card                                                                                                  |                  |      |            |             |            |
| Date: 07/10/2018                                                                                                    |                  |      |            |             |            |
| Invoice #: 5799                                                                                                    |                  |      |            |             |            |
| Customer #: CC000030835                                                                                               |                  |      |            |             |            |
| Status: Unpaid                                                                                                    |                  |      |            |             |            |
| Terms: Net 30                                                                                                    |                  |      |            |             |            |
| Void?                                                                                                    |                  |      |            |             |            |
|                                                                                                    |                  |      |            |             |            |
| To:                                                                                                    |                  |      |            |             |            |
| Chantel Barton                                                                                                    |                  |      |            |             |            |
| Chantel Barton                                                                                                    |                  |      |            |             |            |
| 123 Education Road                                                                                                    |                  |      |            |             |            |
| Albuquerque, NM 87111                                                                                                 |                  |      |            |             |            |
| 505-123-4567                                                                                                    |                  |      |            |             |            |
|                                                                                                    |                  |      |            |             |            |
| Description                                                                                                    |                  | Qty. | Unit Price | Discount    | Line Total |
| CPM 265 - IT for Non-IT Users (August 6-10, 2018 - Level 1 & Level II Public Finance Classes,                         | Albuquerque, NM) | 1    | \$75.00    | \$0.00      | \$75.00 F  |
| NMF 102A - Accounting II A: Fund Acc (August 6-10, 2018 - Level 1 & Level II Public Finance Classes, Albuquerque, NM) |                  | 1    | \$75.00    | \$0.00      | \$75.00 F  |
| NMF 102B - Accounting II B: HR Accou (August 6-10, 2018 - Level 1 & Level II Public Finance Classes, Albuguergue, NM) |                  | 1    | \$75.00    | \$0.00      | \$75.00 F  |
| Enrollment Fee                                                                                                    |                  | 1    | \$50.00    | \$0.00      | \$50.00 F  |
|                                                                                                    |                  |      |            | Subtotal    | \$275.00   |
|                                                                                                    |                  |      | Amount     | Discounted  | \$0.00     |
|                                                                                                    |                  |      |            | Sales Tax   | \$0.00     |
|                                                                                                    |                  |      |            | Total       | \$275.00   |
|                                                                                                    |                  |      |            | Payments    | \$0.00     |
|                                                                                                    |                  |      | I          | Balance Due | \$275.00   |
| To ensure proper application of your payment send remittance to:                                                      |                  |      |            |             |            |
| NM EDGE                                                                                                    |                  |      |            |             |            |
| NMSU Cooperative Extension Service                                                                                    |                  |      |            |             |            |
| MSC 3AE, P.O. 30003                                                                                                   |                  |      |            |             |            |
| Las Cruces, NM 88003-8003                                                                                             |                  |      |            |             |            |
| Requests for W-9 should be submitted directly to Purchasing@nmsu.edu.                                                 |                  |      |            |             |            |
| Invoice Payments:                                                                                                    |                  |      |            |             |            |
| Invoice has no payments.                                                                                              |                  |      |            |             |            |
|                                                                                                    |                  |      |            |             |            |

## Please note:

- <u>Address</u>: The remittance address is shown on your invoice. To ensure that your payment is received, the **correct address** must be on your check or Purchase Order.
- 2) <u>W-9</u>: To request a W-9, please email <u>afr@nmsu.edu</u>.
- Errors: It is possible to create multiple invoices for the same classes. If this occurs or if any changes need to be made to your invoice, please email: <a href="mailto:nmedge@nmsu.edu">nmedge@nmsu.edu</a> for assistance.
- <u>Contact</u>: To contact NM EDGE with invoicing questions or concerns please email Lydia Duran <u>lydherre@nmsu.edu</u> or call (505) 224-4057.

If you choose to pay with a credit card, you will be directed to this screen as your invoice has now been created. To proceed with the credit card payment, Click the **Go to Emarkets** button.

| NM EDGE Invoice                                                                                                    |                       |                                                       |                                                                                                    |                                                                                                    |
|----------------------------------------------------------------------------------------------------|-----------------------|-------------------------------------------------------|----------------------------------------------------------------------------------------------------|----------------------------------------------------------------------------------------------------|
| Student Portal                                                                                                    |                       |                                                       |                                                                                                    |                                                                                                    |
| Go To Emarkets                                                                                                    |                       |                                                       |                                                                                                    |                                                                                                    |
| Date: 07/27/2022                                                                                                    |                       |                                                       |                                                                                                    |                                                                                                    |
| Invoice # 10017                                                                                                    |                       |                                                       |                                                                                                    |                                                                                                    |
| Customer #: CC000060715                                                                                                    |                       |                                                       |                                                                                                    |                                                                                                    |
| Status: Pending                                                                                                    |                       |                                                       |                                                                                                    |                                                                                                    |
| Terms: Net 30                                                                                                    |                       |                                                       |                                                                                                    |                                                                                                    |
| Void?                                                                                                    |                       |                                                       |                                                                                                    |                                                                                                    |
|                                                                                                    |                       |                                                       |                                                                                                    |                                                                                                    |
| To:                                                                                                    |                       |                                                       |                                                                                                    |                                                                                                    |
| lydia i duran                                                                                                    |                       |                                                       |                                                                                                    |                                                                                                    |
| lýdia i duran                                                                                                    |                       |                                                       |                                                                                                    |                                                                                                    |
|                                                                                                    |                       |                                                       |                                                                                                    |                                                                                                    |
| 10 falctio, fill 67 / 24                                                                                                    |                       |                                                       |                                                                                                    |                                                                                                    |
|                                                                                                    |                       |                                                       |                                                                                                    |                                                                                                    |
|                                                                                                    |                       |                                                       |                                                                                                    |                                                                                                    |
| Description                                                                                                    | Qty.                  | Unit Price                                            | Discount                                                                                              | Line Total                                                                                                    |
| Description<br>NMF 101A - Accounting I A: Key Conce (August 2022 NM Public Finance Levels I and II, Zoom Live Online, NM)                                                                                                    | Qty.                  | Unit Price<br>\$75.00                                 | Discount<br>\$0.00                                                                                    | Line Total<br>\$75.00 F                                                                                        |
| Description<br>NMF 101A – Accounting I A: Key Conce (August 2022 NM Public Finance Levels I and II, Zoom Live Online, NM)<br>NMF 101B – Accounting I B: Technical (August 2022 NM Public Finance Levels I and II, Zoom Live Online, NM)                                                                                                    | <b>Qty.</b><br>1      | Unit Price<br>\$75.00<br>\$75.00                      | Discount<br>\$0.00<br>\$0.00                                                                          | Line Total<br>\$75.00 F<br>\$75.00 F                                                                           |
| Description<br>NNF 101 A - Accounting I A: Key Conce (August 2022 NM Public Finance Levels I and II, Zoom Live Online, NM)<br>NMF 101B - Accounting I B: Technical (August 2022 NM Public Finance Levels I and II, Zoom Live Online, NM)<br>Enrollment Fee                                                                                                    | <b>Qty.</b><br>1<br>1 | Unit Price<br>\$75.00<br>\$75.00<br>\$50.00           | Discount<br>\$0.00<br>\$0.00<br>\$0.00                                                                | Line Total<br>\$75.00 F<br>\$75.00 F<br>\$50.00 F                                                              |
| Description<br>NMF 101A - Accounting I A: Key Conce (August 2022 NM Public Finance Levels I and II, Zoom Live Online, NM)<br>NMF 101B - Accounting I B: Technical (August 2022 NM Public Finance Levels I and II, Zoom Live Online, NM)<br>Enrollment Fee                                                                                                    | <b>Qty.</b><br>1<br>1 | Unit Price<br>\$75.00<br>\$75.00<br>\$50.00           | Discount<br>\$0.00<br>\$0.00<br>\$0.00<br>Subtotal                                                    | Line Total<br>\$75.00 F<br>\$75.00 F<br>\$50.00 F<br>\$200.00                                                  |
| Description<br>NMF 101A - Accounting I A: Key Conce (August 2022 NM Public Finance Levels I and II, Zoom Live Online, NM)<br>NMF 101B - Accounting I B: Technical (August 2022 NM Public Finance Levels I and II, Zoom Live Online, NM)<br>Enrollment Fee                                                                                                    | Qty.<br>1<br>1        | Unit Price<br>\$75.00<br>\$75.00<br>\$50.00           | Discount<br>\$0.00<br>\$0.00<br>\$0.00<br>Subtotal<br>Discounted                                      | Line Total<br>\$75.00 F<br>\$75.00 F<br>\$50.00 F<br>\$200.00<br>\$0.00                                        |
| Description<br>NMF 101A - Accounting I A: Key Conce (August 2022 NM Public Finance Levels I and II, Zoom Live Online, NM)<br>NMF 101B - Accounting I B: Technical (August 2022 NM Public Finance Levels I and II, Zoom Live Online, NM)<br>Enrollment Fee                                                                                                    | Qty.<br>1<br>1        | Unit Price<br>\$75.00<br>\$75.00<br>\$50.00<br>Amount | Discount<br>\$0.00<br>\$0.00<br>\$0.00<br>Subtotal<br>Discounted<br>Sales Tax                         | Line Total<br>\$75.00 F<br>\$50.00 F<br>\$200.00<br>\$0.00<br>\$0.00                                           |
| Description<br>NMF 101A - Accounting I A: Key Conce (August 2022 NM Public Finance Levels I and II, Zoom Live Online, NM)<br>NMF 101B - Accounting I B: Technical (August 2022 NM Public Finance Levels I and II, Zoom Live Online, NM)<br>Enrollment Fee                                                                                                    | Qty.<br>1<br>1        | Unit Price<br>\$75.00<br>\$75.00<br>\$50.00           | Discount<br>S0.00<br>S0.00<br>Subtotal<br>Discounted<br>Sales Tax<br>Total                            | Line Total<br>\$75.00 F<br>\$50.00 F<br>\$200.00<br>\$0.00<br>\$0.00<br>\$200.00                               |
| Description<br>NMF 101A - Accounting I A: Key Conce (August 2022 NM Public Finance Levels I and II, Zoom Live Online, NM)<br>NMF 101B - Accounting I B: Technical (August 2022 NM Public Finance Levels I and II, Zoom Live Online, NM)<br>Enrollment Fee                                                                                                    | Qty.<br>1<br>1        | Unit Price<br>\$75.00<br>\$75.00<br>\$50.00           | Discount<br>S0.00<br>S0.00<br>Subtotal<br>Discounted<br>Sales Tax<br>Total<br>Payments                | Line Total<br>\$75.00 F<br>\$75.00 F<br>\$200.00<br>\$0.00<br>\$0.00<br>\$200.00<br>\$200.00                   |
| Description<br>NMF 101A - Accounting I A: Key Conce (August 2022 NM Public Finance Levels I and II, Zoom Live Online, NM)<br>NMF 101B - Accounting I B: Technical (August 2022 NM Public Finance Levels I and II, Zoom Live Online, NM)<br>Enrolliment Fee                                                                                                    | Qty.<br>1<br>1        | Unit Price<br>\$75.00<br>\$75.00<br>\$50.00<br>Amount | Discount<br>S0.00<br>S0.00<br>Subtotal<br>Discounted<br>Sales Tax<br>Total<br>Payments<br>Balance Due | Line Total<br>\$75:00 F<br>\$75:00 F<br>\$50:00 F<br>\$200:00<br>\$200:00<br>\$200:00<br>\$200:00              |
| Description NMF 101A - Accounting I A: Key Conce (August 2022 NM Public Finance Levels I and II, Zoom Live Online, NM) NMF 101B - Accounting I B: Technical (August 2022 NM Public Finance Levels I and II, Zoom Live Online, NM) Enrollment Fee To ensure proper application of your payment send remittance to:                                                                                                   | Qty.<br>1<br>1        | Unit Price<br>\$75.00<br>\$75.00<br>\$50.00<br>Amount | Discount<br>S0.00<br>S0.00<br>Subtotal<br>Discounted<br>Sales Tax<br>Total<br>Payments<br>Balance Due | Line Total<br>\$75.00 F<br>\$75.00 F<br>\$200.00<br>\$0.00<br>\$0.00<br>\$200.00<br>\$200.00<br>\$200.00       |
| Description NMF 101A - Accounting I A: Key Conce (August 2022 NM Public Finance Levels I and II, Zoom Live Online, NM) NMF 101B - Accounting I B: Technical (August 2022 NM Public Finance Levels I and II, Zoom Live Online, NM) Enrollment Fee To ensure proper application of your payment send remittance to: NE EOCE                                                                                           | Qty.<br>1<br>1        | Unit Price<br>\$75.00<br>\$75.00<br>\$50.00           | Discount<br>S0.00<br>S0.00<br>Subtotal<br>Discounted<br>Sales Tax<br>Total<br>Payments<br>Balance Due | Line Total<br>\$75.00 F<br>\$75.00 F<br>\$200.00<br>\$0.00<br>\$0.00<br>\$0.00<br>\$0.00<br>\$0.00<br>\$200.00 |
| Description         NNF 101 A - Accounting 1 A: Key Conce (August 2022 NM Public Finance Levels 1 and II, Zoom Live Online, NM)         NMF 101B - Accounting 1 B: Technical (August 2022 NM Public Finance Levels 1 and II, Zoom Live Online, NM)         Enrollment Fee         To ensure proper application of your payment send remittance to:         NN EDCE         NNE COE         NNE ONE         NNE DOLE | Qty.<br>1<br>1        | Unit Price<br>\$75.00<br>\$75.00<br>\$50.00           | Discount<br>S0.00<br>S0.00<br>Subtotal<br>Discounted<br>Sales Tax<br>Total<br>Payments<br>Balance Due | Line Total<br>\$75.00 F<br>\$50.00 F<br>\$200.00<br>\$0.00<br>\$200.00<br>\$200.00<br>\$200.00                 |
| Description         NNF 101A - Accounting 1 A: Key Conce (August 2022 NM Public Finance Levels 1 and II, Zoom Live Online, NM)         NMF 101B - Accounting 1 B: Technical (August 2022 NM Public Finance Levels 1 and II, Zoom Live Online, NM)         Enrollment Fee                                                                                                    | Qty.<br>1<br>1        | Unit Price<br>\$75.00<br>\$75.00<br>\$50.00<br>Amount | Discount<br>S0.00<br>S0.00<br>Subtotal<br>Discounted<br>Sales Tax<br>Total<br>Payments<br>Balance Due | Line Total<br>\$75.00 F<br>\$55.00 F<br>\$200.00<br>\$0.00<br>\$0.00<br>\$200.00<br>\$200.00<br>\$200.00       |
| Description         NNF 1018 - Accounting 1 A: Key Conce (August 2022 NM Public Finance Levels 1 and II, Zoom Live Online, NM)         NMF 1018 - Accounting 1 B: Technical (August 2022 NM Public Finance Levels 1 and II, Zoom Live Online, NM)         Enrollment Fee                                                                                                    | Qty.<br>1<br>1        | Unit Price<br>\$75.00<br>\$75.00<br>\$50.00<br>Amount | Discount<br>S0.00<br>S0.00<br>Subtotal<br>Discounted<br>Sales Tax<br>Total<br>Payments<br>Balance Due | Line Total<br>\$75.00 F<br>\$75.00 F<br>\$200.00<br>\$0.00<br>\$0.00<br>\$200.00<br>\$200.00<br>\$200.00       |

Select the number range of classes based on your invoice.

| IN EDGE |                                         |  |  |  |
|---------|-----------------------------------------|--|--|--|
|         | Items                                   |  |  |  |
|         | 1 - 4 Classes<br>\$75.00 View details   |  |  |  |
|         | 5 - 9 Classes<br>\$70.00 View.details   |  |  |  |
|         | 10 - 14 Classes<br>\$65.00 View details |  |  |  |
|         | 15 - 19 Classes<br>\$60.00 View.dstalls |  |  |  |
|         | 20-24 Classes<br>\$55.00 View.details   |  |  |  |

Click the down arrow under Quantity to select the exact number of classes noted on your invoice.

| NM EDGE                  |  |
|--------------------------|--|
| Shop > 1 - 4 Classes     |  |
| 1 - 4 Classes            |  |
| \$75.00                  |  |
| \$75.00 PER CLASS UNIT   |  |
| * Quantity               |  |
|                          |  |
| * Invoice Number(s)      |  |
| Maximum 50 characters    |  |
| * Name(s) of Attendee(s) |  |
| Maximum 900 characters   |  |
|                          |  |
|                          |  |

Based on the quantity of classes entered, the total cost will appear. Type in your invoice number and the name(s) of attendees and then click **Add to Cart**.

| N                        | M EDGE |   |  |
|--------------------------|--------|---|--|
| Shop > 1 - 4 Classes     |        |   |  |
| 1 - 4 Classes            |        |   |  |
| \$150.00                 |        |   |  |
| \$75.00 PER CLASS UNIT   |        |   |  |
| * Quantity               |        |   |  |
| 2                        |        | • |  |
| * Invoice Number(s)      |        |   |  |
| 10017                    |        |   |  |
| Maximum 50 characters    |        |   |  |
| * Name(s) of Attendee(s) |        |   |  |
| Lydia Duran              |        |   |  |
| Maximum 900 characters   |        |   |  |
|                          |        |   |  |
|                          |        |   |  |
|                          |        |   |  |
|                          |        |   |  |
|                          |        |   |  |
|                          |        |   |  |

If you are a new student, a \$50 enrollment fee will automatically be added to your cart.

|      | NM EDGE                                                                |  |
|------|------------------------------------------------------------------------|--|
| Shop | 2 > Enrollment Fee                                                     |  |
|      | Enrollment Fee<br>\$50.00<br>* Quantity<br>1<br>Minimum 1   Maximum 20 |  |

Click the shopping card icon located in the top right corner of the Emarkets window. Verify that everything looks correct and click **Checkout**.

|                                                               | <u>)</u> 3 |
|---------------------------------------------------------------|------------|
| Cart summar                                                   | Y          |
| Description                                                   | Amount     |
| 1 - 4 Classes<br>Quantity: 2<br>Edit details   <u>Remove</u>  | \$150.00   |
| Enrollment Fee<br>Quantity: 1<br>Edit details   <u>Remove</u> | \$50.00    |
| Subtotal (3 items)                                            | \$200.00   |
| Checkout                                                      |            |

|                                                                                                    | NM EDGE                                                                                                    |  |
|----------------------------------------------------------------------------------------------------|----------------------------------------------------------------------------------------------------|--|
| Cart                                                                                                    | Step 2 of 3: Rymeet method<br>♀- ②- ③                                                                                                    |  |
|                                                                                                    | How would you like to pay?                                                                                                    |  |
| P2<br>\$<br>4<br>1<br>1<br>1<br>1<br>1<br>1<br>1<br>1<br>1<br>1<br>1<br>1<br>1<br>1<br>1<br>1<br>1<br>1 | yment amount 200 Payment method Credit or debit card Credit or debit car |  |

You will then be asked to enter your credit or debit card information.

NM EDGE will receive an email confirming the payment has been successfully applied and will update your invoice to **Paid**. If you wish to get a copy of the invoice reflecting that it has been paid, please email <u>nmedge@nmsu.edu</u> or <u>lydherre@nmsu.edu</u> to request one.

If you need help with the payment process, email <u>lydherre@nmsu.edu</u> or call (505) 224-4057.